# Inhalts-Abschnitt: Formular und Texteditor

Am Beispiel des Inhalts-Abschnitts wird das Aufrufen, Bearbeiten und Abschließen des Formulars Schritt-für-Schritt beschrieben; diese Schritte und der Texteditor gelten auch für andere Formulare!

## Formular: "Inhalts-Abschnitt"

(1) Cursor/Maus auf • (Mouseover) stellen

(rote Begrenzung des Inhalts-Abschnitts und die Symbolleiste "Inhalt" oben werden angezeigt) (2) Bearbeiten anklicken und Formular öffnen

Das Feld Galerie-Titel Modellseite Mitte-rechts: Neuer Inhalts-Abschnitt Anzeige Galerie-Titel wird automatisch mit /anleitung-mercury/.content/section-m/cs\_00027.xml [de] ,Seitenname: Überschrift' Titel gefüllt und nicht auf der Neuer Inhalts-Abschnitt 🗲 Überschrift Seite angezeigt! Text Wenn Text eingetragen ist, Text des Inhalts-Abschnitts (optional) kann der gesamte Text mit Beim Ausfüllen wird der Texteditor und die Symbolleiste eingeblendet! der 🗲 gelöscht werden. Bild Bild hinzufügen (siehe C.3) → Link Link hinzufügen (siehe C.4) → Galerie-Titel Der Galerie-Titel kann bei versteckter automatischer Galerie-Titel %(page title)%(no prefix:: )%(value:Title) Bedarf überschrieben

werden (Suchbegriff!)

- (3) das Formular ausfüllen
- (4) mit 🖶 Speichern & schließen das Formular verlassen

Welcher Teil des Inhalts (Überschrift, Text, Bild, Link) angezeigt wird, wird nicht im Formular, sondern in den Element-Einstellungen (siehe C.5) festgelegt!

## Text eingeben, bearbeiten, formatieren und verlinken (Texteditor)

Text kann direkt über den Texteditor eingegeben und mit den Funktionen "formatiert" werden. Vorhandene Texte aus Inhalts-Abschnitten können über die Zwischenablage kopiert werden (s. unten).

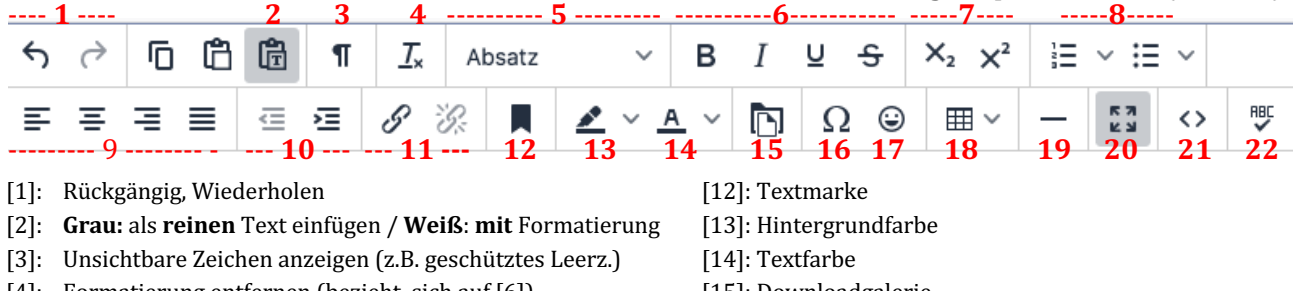

- [4]: Formatierung entfernen (bezieht sich auf [6])
- [5]: Absatzformate (einschl. Überschriften)
- [6]: Formatierung: fett, kursiv, unterstrichen, durchgestrichen
- [7]: Tiefgestellt | Hochgestellt
- [8]: Aufzählungen in Varianten :nummeriert, Symbole
- [9]: Zeilenausrichtung (links, zentriert, rechts, Blocksatz)
- [10]: Einzug verkleinern | vergrößern
- [11]: Link einfügen/bearbeiten | Link entfernen

- [15]: Downloadgalerie
- [16]: Sonderzeichen
- [17]: Emoticons
- [18]: Tabelle \*) [19]: Horizontale Linie
- [20]: Editor als Vollbild
- [21]: HTML-Code anzeigen
- [22]: Rechtschreibprüfung

\*) ACHTUNG: im Responsive Mode werden Tabellen ggf. nicht komplett angezeigt!

Wenn Textteile mit [STRG+C] in die Zwischenablage genommen werden, entscheidet der Zustand von [2] darüber, ob beim Einfügen mit [STRG+V] die enthaltene Formatierung und ggf. Links übernommen werden (Feld weiß) oder ob der Textteil als unformatierter Text eingefügt wird (Feld grau).

Für das Schreiben von längeren Texten bietet sich Software mit Rechtschreibprüfung auf dem PC an, z.B. Word. Damit der Fließtext auch im "Responsive Mode" auf allen Geräten gut lesbar ist, bitte keine Silbentrennung verwenden. In Abhängigkeit von [2] werden Zeilenschaltungen, Aufzählungen und Formatierungen (fett, kursiv, etc.) und Überschriften umgesetzt. Schriftgrößen und -arten sowie Einrückungen werden NICHT übernommen; Tabulatoren ungenau mit Leerzeichen nachgebildet.

# Inhalts-Abschnitt: Verlinkungen im Text

Die im Internet oft verwendete interaktive Verlinkung wird durch den Texteditor unterstützt.

(1) Im Texteditor den Begriff (bzw. mehrere Wörter) markieren und mit 🔗 das Fenster öffnen

| Link einfügen/bearbeiten |                   | ×                |
|--------------------------|-------------------|------------------|
| URL                      |                   |                  |
| Zie                      | l eintragen       | . <del>(</del> 🗗 |
| Anzuzeigender Text       |                   |                  |
| Text                     |                   |                  |
| Titel                    |                   |                  |
| Alternativ Text fü       | r <i>(Mouseov</i> | ver)             |
| Open link in             |                   |                  |
| Current window           |                   | <b>←</b> ∨       |
|                          |                   |                  |
|                          | Abbrechen         | Speichern        |

#### (2) URL/Ziel eintragen:

bei externer Seite: http:// und die URL eingeben; bei Mail: mailto: und Adresse eintragen; bei Anker: #<Anker> eintragen; bei einer internen Seite: mit f die Sitemap anzeigen:

- a) interne Seite: über **क** festlegen
- b) externe Seite: http://www.xxx.de
- c) Mail-Adresse: <u>mailto:xxx@abc.dd</u>
- d) Anker (Textmarke): #Anker1
- a) ,Keine' / Current window = im gleichen Browser-Fenster zeigen
- b) ,Neues Fenster' / New window = neues Fenster/Tab öffnen
  - Anker auf anderer Seite:

die interne Seite auswählen und die URL um #<Anker> verlängern

| Sitemap Typen Galerien Kategorien Verzeichnisse Erweitert Ergebnisse | ×      |
|----------------------------------------------------------------------|--------|
| Aktuelle Untersite                                                   | Filter |
| 🗆 🛅 OpenCms-Anleitung: Mercury-Template                              |        |
| T Startseite                                                         |        |
| 🛛 🔳 Systemüberblick                                                  | ✓      |
| 🗄 🖿 Workflows                                                        |        |

- (3) Seite durch anklicken der Zeile auswählen (✓ wird angezeigt)
- (4) Bei Bedarf in Open Link in... [Neues Fenster] anklicken
- (5) mit [Speichern] zum Texteditor zurückkehren

## • Link zum Download eines PDF-Dokumentes

- (1) Den Begriff (bzw. mehrere Wörter) im Text markieren und
  - mit 🛅 die Downloadgalerien anzeigen

| Typen        | Galerien                            | Kategorien                | Verzeichnisse         | Erweitert | Ergebnisse   |         |           | ×        |
|--------------|-------------------------------------|---------------------------|-----------------------|-----------|--------------|---------|-----------|----------|
| Titel aufste | eigend                              | •                         |                       | Suchl     | pegriff eing | geben 🗲 | Kapitel b | <b>T</b> |
|              | apitel B-Seiten<br>nleitung-mercury | 1<br>y/.galleries/dokumer | nte/Kapitel-B-Seiten/ |           |              |         |           | Q.p      |

- (2) über den Filter die Anzeige der Galerien eingrenzen
- (3) die Downloadgalerie mit Qauswählen; der Inhalt wird angezeigt ACHTUNG: die Downloadgalerie muss **bereits angelegt** *sein* (vgl. B.7);

das PDF-Dokument kann bei Bedarf hier über 🏠 hochgeladen werden (vgl. B.8)!

| Typen Galerien Kategorien Verzeichnisse Erweitert Ergebnisse            | ×                   |
|-------------------------------------------------------------------------|---------------------|
| Galerie: Kapitel B-Seiten × Sprache: Deutsch × Ignoriere Gültigkeit ×   | ¢                   |
| Titel aufsteigend                                                       | 9 von 9 Ergebnissen |
| Seite B.1 (Kap. Workflow)           kehr.wilfried / 19.10.2019 15:04:35 | = <b></b>           |

- (4) mit ✓das Dokument übernehmen; das ausgefüllte Fenster Link einfügen/Bearbeiten wird angezeigt
- (5) Empfehlung: in Open Link in... [Neues Fenster] anklicken
- (6) mit [Speichern] zum Texteditor zurückkehren

# Inhalts-Abschnitt: Bild hinzufügen / ersetzen

Hier am Beispiel im Formular Inhalts-Abschnitt gezeigt, es geht genauso in anderen Formularen.

| Bild         |                       |                                                               |       |
|--------------|-----------------------|---------------------------------------------------------------|-------|
| <b>(1)</b> 1 | mit <b>+</b> den Bild | 1-Abschnitt öffnen                                            |       |
|              | Bild                  |                                                               | of    |
|              | Bildpfad              |                                                               |       |
|              |                       |                                                               | ¢ 🗖   |
|              | Titel                 |                                                               |       |
|              | Copyright             |                                                               |       |
| <b>(2)</b> 1 | mit 🗖 Galerie         | öffnen das Fenster mit der Anzeige aller Galerien öffnen      |       |
| <b>(3)</b> 1 | nach Eingabe (        | des Suchbegriffs werden nur Galerien mit diesem Begriff angez | zeigt |
|              | Typen Galerie         | en Kategorien Verzeichnisse Erweitert Ergebnisse              | ×     |

| Titel aufsteigend                                                                  | Suchbegriff eingeben 🗲 | kapitel b  |
|------------------------------------------------------------------------------------|------------------------|------------|
| Kapitel B-Seitenbilder Anleitung-mercury/.galleries/bilder/Kapitel-B-Seitenbilder/ |                        |            |
| Kapitel B-Testbilder<br>/anleitung-mercury/.galleries/bilder/Kapitel-B-Testbilder/ |                        | <u>୍</u> କ |

 (4) die Bildergalerie mit Q auswählen; der Inhalt wird angezeigt ACHTUNG: die Bildergalerie muss bereits angelegt sein (vgl. B.7);

das Bild kann bei Bedarf hier über 🧙 hochgeladen werden (vgl. B.8)!

(5) mit der Maus das Bild auswählen; die Symbolleiste wird angezeigt

| Typen                                  | Galerien Ka        | tegorien Verzeichniss     | e Erweitert                                                                                                    | Ergebnisse | ×                     |
|----------------------------------------|--------------------|---------------------------|----------------------------------------------------------------------------------------------------|------------|-----------------------|
| Typ: Bild ×                            | Galerie: Kapitel B | -Testbilder × Sprache: De | utsch × Ignoriere Gülti                                                                                                    | gkeit ×    | Ģ                     |
| Titel aufste                           | eigend +           | Kleine Bilder             | •                                                                                                    |            | 11 von 11 Ergebnissen |
| 600 X 400<br>400 X 200 *<br>* X ABSATZ | •                  |                           | 403 x 40<br>California<br>California<br>Californ |            |                       |

(6) mit ✓ das Bild übernehmen; der ausgefüllte Bild-Abscshnitt wird angezeigt

| Bild |             |                                                                                                    | Å |
|------|-------------|----------------------------------------------------------------------------------------------------|---|
| В    | ildpfad     |                                                                                                    |   |
|      | 600 X 400 个 | /anleitung-mercury/.galleries/bilder/Kapitel-B-Testbilder/PX-600X400-2-Absatz.jpg 救 🗈                                                                                                    | ] |
| ÷    | 400 X 200   | PX 600X400 2-Absatz           Dimensionen:         600 x 400           Beschreibung:         Tutorials - Dokumentationen und Anleitungen zu OpenCms, dem Content-Management-System           Zuletzt geändert von:         kehr.wilfried           Letztes Änderungsdat         18.10.2019 17:42:02 |   |
| 7    | itel        |                                                                                                    |   |
| C    | opyright    | W. Kehr                                                                                                    | Å |

- (7) bei Bedarf die Copyright-Information bearbeiten
- (8) mit F das Formular speichern und schließen!

Ob und wie das Bild angezeigt wird, regeln Angaben in den Element-Einstellungen (vgl. C.5).

Format-Änderungen bzw. Ausschnitte können durch erneutes Aufrufen des Formulars und des Bildpfads 🗖 durchgeführt werden (vgl. B.9/B.10)

Tipp:Der schnellste Weg, das Bild durch ein anderes zu ersetzen geht über Löschen des<br/>bestehenden Bild-Abschnitts mit der Schere dund dann wieder öffnen!

# Inhalts-Abschnitt: Link hinzufügen /ersetzen

Hier am Beispiel im Formular Inhalts-Abschnitt gezeigt, es geht **genauso in anderen Formularen**.

| Link                                                |                                                                           |
|-----------------------------------------------------|---------------------------------------------------------------------------|
| (1) mit + den Link-Abschnitt öffnen                 |                                                                           |
| Link<br>Text                                        | a) interne Seite: über 🗖 festlegen<br>b) externe Seite: http://www.xxx.de |
| Info eintragen                                      | □← c) Mail-Adresse: <b>mailto:</b> xxx@abc.dd                             |
| 🗌 In neuem Fenster öffnen                           | d) Download-Dokument: mit Schritt (6) ff                                  |
| (2) in <i>Text</i> eingeben, was im Button (der "Sc | haltfläche") stehen soll, ohne Eingabe erscheint "Mehr"                   |

- (3) Bei Bedarf 🗹 In neuem Fenster öffnen anklicken (Empfehlung bei PDF-Dokumenten!)
- (4) *Ziel* eingeben

| ı) bei einer <b>internen Seite</b> : mit 🛅 die Sitemap anzeigen |              |                |            |               |           |            |        |   |  |  |
|-----------------------------------------------------------------|--------------|----------------|------------|---------------|-----------|------------|--------|---|--|--|
| Sitemap                                                         | Typen        | Galerien       | Kategorien | Verzeichnisse | Erweitert | Ergebnisse |        | × |  |  |
| Aktuelle Unt                                                    | ersite       | •              |            |               |           |            | Filter | T |  |  |
| 🗆 📴 OpenC                                                       | ms-Anleitun  | g: Mercury-Ter | nplate     |               |           |            |        |   |  |  |
| 🗖 Star                                                          | rtseite      |                |            |               |           |            |        |   |  |  |
| 🗉 🖬 Syst                                                        | temüberblick | (              |            |               |           |            |        | ~ |  |  |
| 🗄 🔲 Woi                                                         | rkflows      |                |            |               |           |            |        |   |  |  |

Seite durch anklicken der Zeile auswählen ( vird angezeigt und der Vorgang abgeschlossen)

- b) bei einer externen Seite: http:// und die URL in Ziel eintragen; dann [Enter]
- c) bei einer Mail-Adresse: mailto: und die Mail-Adresse in Ziel angeben; dann [Enter]
- (5) d) bei einem **Download-Dokument**: mit 📩 das Fenster öffnen (Sitemap wird angezeigt!)

| Sitemap      | Typen  | Galerien | Kategorien | Verzeichnisse | Erweitert | Ergebnisse |        | × |
|--------------|--------|----------|------------|---------------|-----------|------------|--------|---|
| Aktuelle Unt | ersite |          |            |               |           |            | Filter | T |

- (6) mit dem Button [Galerien] das Fenster mit den Galerien öffnen
- (7) über den *Filter* die Anzeige der Galerien eingrenzen

| Typen        | Galerien                            | Kategorien          | Verzeichnisse         | Erweitert | Ergebnisse       |           | × |
|--------------|-------------------------------------|---------------------|-----------------------|-----------|------------------|-----------|---|
| Titel aufste | eigend                              | •                   |                       | Suchbe    | griff eingeben 🗲 | Kapitel b | T |
|              | apitel B-Seiten<br>nleitung-mercury | /.galleries/dokumer | nte/Kapitel-B-Seiten/ |           |                  |           |   |

(8) die **Downloadgalerie** mit <sup>Q</sup> auswählen; der Inhalt wird angezeigt ACHTUNG: die Downloadgalerie muss bereits angelegt sein (vgl. B.7);

das PDF-Dokument kann bei Bedarf hier über 🍄 hochgeladen werden (vgl. B.8)!

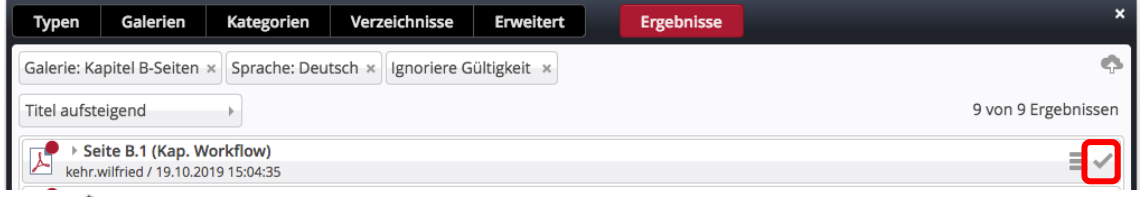

(9) mit 🗸 das Dokument übernehmen und den Vorgang abschließen

# Inhalts-Abschnitt: Element-Einstellungen

(1) mit O(*Mouseover*) beim Inhalts-Abschnitt die Symbolleiste einblenden

### (2) mit 🍄 Einstellungen das Fenster öffnen

| Element-Einstellunge                                                                                        | n                                                           |        | ×   |
|----------------------------------------------------------------------------------------------------|-------------------------------------------------------------|--------|-----|
| <ul> <li>Testseite: Neuer I<br/>/anleitung-mercury/.con</li> <li>Optionen für die Vorlagionality</li> </ul> | nhalts-Abschnitt<br>tent/section-m/cs_00014.xml<br>age      |        | =   |
| Dieses Element kopier                                                                                       | en                                                          |        |     |
| - Formatter                                                                                                 | Die Angabe im Formatter steuert welche                      |        |     |
| Text und Bild'                                                                                              | der Einstellungen angezeigt werden!                         | +      | 0   |
| - Einstellungen                                                                                             |                                                             |        |     |
| Layout                                                                                                    | Bild links, Überschrift und Text rechts (in eigener Spalte) | +      | 0   |
| Bild-Darstellung                                                                                            | Vorgabe des gewählten Layouts                               | +      | 0   |
| Überschrift-Anzeige                                                                                         | Überschrift ausblenden                                      |        | 0   |
| Text-Anzeige                                                                                                | Normal anzeigen                                             | +      | 0   |
| Bildformat                                                                                                  | Wie im Inhalt eingestellt                                   | →      | 0   |
| Maus-Effekt                                                                                                 | Kein Effekt                                                 |        | 0   |
| Link-Anzeige                                                                                                | Button                                                      | +      | 0   |
| Zeige Bild-Copyright                                                                                        |                                                             |        | 0   |
| Zeige Bild-Titel                                                                                            | $\checkmark$                                                |        | 0   |
| Zeige Bild-Vergrößerung                                                                                     | $\checkmark$                                                |        | 0   |
| Bild verlinken                                                                                              |                                                             |        | 0   |
|                                                                                                    |                                                             |        |     |
|                                                                                                    | ОК                                                          | Abbrec | hen |
|                                                                                                    |                                                             |        |     |

- (3) mit → in den Feldern die jeweiligen Möglichkeiten aufklappen
- (4) den passenden Eintrag anklicken
- (5) mit [OK] den Vorgang abschließen

#### Layout:

Überschrift, Bild, Text

Bild, Überschrift, Text

Überschrift oben, Bild links, Text rechts (in eigener Spalte) Überschrift oben, Bild rechts, Text links (in eigener Spalte) Überschrift oben, Bild links, Text rechts (das Bild umfließend) Überschrift oben, Bild rechts, Text links (das Bild umfließend) Bild links, Überschrift und Text rechts (in eigener Spalte) Bild rechts, Überschrift und Text links (in eigener Spalte) Bild links, Überschrift und Text rechts (das Bild umfließend) Bild links, Überschrift und Text rechts (das Bild umfließend) Bild rechts, Überschrift und Text rechts (das Bild umfließend)

Der Schalter Bild verlinken ☑ ordnet dem Bild die im LINK-Abschnitt angegebene Verlinkung zu(vgl. C.4)!

#### WICHTIG:

Die Element-Einstellungen gelten immer NUR für diesen konkreten Inhalts-Abschnitt auf dieser Seite.

Bei "wiederverwendeten" Inhalts-Abschnitten kann bei Bedarf jede "Kopie" anders formatiert werden!

Anklicken von 🕜 zeigt gute Erklärungen der Möglichkeiten!

#### Formatter:

Text und Bild' Nur Text' Nur Bild' Bild / Text Umdreher' Icon-Box'

#### Bild-Darstellung:

Vorgabe des gewählten Layouts Etwa 25% (3/12) der verfügbaren Breite Etwa 33% (4/12) der verfügbaren Breite Etwa 42% (5/12) der verfügbaren Breite Etwa 50% (6/12) der verfügbaren Breite Bild ausblenden

#### Überschrift-Anzeige:

Hohe Wichtigkeit (H1) Mittlere Wichtigkeit (H2) Geringe Wichtigkeit (H3) Untergeordnete Wichtigkeit (H4) Überschrift ausblenden

#### Text-Anzeige:

Normal anzeigen Vergrößert anzeigen Text ausblenden

#### Bildformat:

Wie im Inhalt eingestellt 1:1 - Quadratisch 4:3 - TV 3:2 - Kleinbild 16:9 - HDTV 2:1 - Doppelte Breite 2,35:1 - Widescreen 3:1 - Ultra Widescreen 35:45 - Passbild (Hochformat) 2:3 - Kleinbild (Hochformat)

Tipp: Right das Feld zur **Eingabe** eines anderen Verhältnisses (B x H). Format: **2,2-3** (für Din A4 hoch)

Link-Anzeige: Button Button über die ganze Breite Einfacher Text-Link Link ausblenden

Zur Steuerung der Anzeige eines Bildes mit Bildformat und Bild-Darstellung vgl. B.9/B.10!

## Inhalts-Abschnitt: Info anzeigen und Gültigkeit festlegen/zurücksetzen

Das Beispiel für das Inhaltselement Inhalts-Abschnitt gilt ebenso für alle anderen Inhaltselemente!

- (1) mit O(Mouseover) beim Inhalts-Abschnitt die Symbolleiste einblenden
- (2) mit 🗓 Info das Fenster zum Inhaltselement (Reiter: Links von Element) öffnen

| nhalts-Absch             | hnitt                                                                      | =                                                                                                    |
|--------------------------|----------------------------------------------------------------------------|----------------------------------------------------------------------------------------------------|
| tenosection-m            | 1/CS_00014.XN                                                              |                                                                                                    |
| satz<br>lleries/bilder/K | (apitel-B-Testbilder/PX-600)                                               | K400-2-Absatz.jpg                                                                                                    |
| orkflow)                 |                                                                            |                                                                                                    |
| lleries/dokume           | ente/Kapitel-B-Seiten/Seite-                                               | -B.1.pdf                                                                                                    |
|                          | atz<br>ent/section-m<br>atz<br>leries/bilder/k<br>prkflow)<br>leries/dokum | ent/section-m/cs_00014, Stal<br>ent/section-m/cs_00014, Stal<br>leries/bilder/Kapitel-B-Testbilder/PX-600:<br>orkflow)<br>leries/dokumente/Kapitel-B-Seiten/Seite |

Galerie-Titel des Elements

Aufgelistet sind Links, die **von** diesem Inhaltselement auf darin **benutzte** Inhalte zeigen: ein Bild und ein PDF-Dokument)

(3) ggf. [Links zu Element] aufrufen, angezeigt werden Seiten/ die zu diesem Element zeigen (hier die Verwendung des Inhaltselements auf einer Seite)

|                                                                                                    | Links von Element    | Attribute          | Links zu Element | <u> </u> |
|----------------------------------------------------------------------------------------------------|----------------------|--------------------|------------------|----------|
| Vanleitung-mercury/.content/section-m/cs_00014.xml         Verwendung         Image: the section of the section of the | 📑 🕨 Testseite: Neue  | er Inhalts-Absch   | hnitt            |          |
| Verwendung  Testseite /anleitung-mercury/workflows/testseite/index.html                                                                                                    | /anleitung-mercury/. | content/section-m  | n/cs_00014.xml   | =        |
| /anleitung-mercury/workflows/testseite/index.html                                                                                                    | Verwendung           |                    |                  |          |
| /anleitung-mercury/workflows/testseite/index.html                                                                                                    | 📑 🕨 Testseite        |                    |                  |          |
|                                                                                                    | /anleitung-mercury.  | /workflows/testsei | ite/index.html   |          |

## • Gültigkeit festlegen

- (4) mit ≡ das Menü aufrufen
- (5) im Menü [Erweitert] anwählen und
- (6) mit Klick auf [Gültigkeit] das Fenster öffnen

| Gültigkeit             |                                 |                                     |             |         | + ×       |
|------------------------|---------------------------------|-------------------------------------|-------------|---------|-----------|
| Testseit<br>/anleitun; | e: Neuer Inha<br>g-mercury/.com | alts-Abschnitt<br>tent/section-m/cs | 5_00014.xml |         |           |
| Gültigkeit             |                                 |                                     |             |         |           |
| Gültig ab              |                                 |                                     | 🗌 🗌 Zurüc   | ksetzen |           |
| Gültig bis             |                                 |                                     | 🗌 Zurüc     | ksetzen |           |
|                        |                                 |                                     |             |         |           |
|                        |                                 |                                     |             | ОК      | Abbrechen |

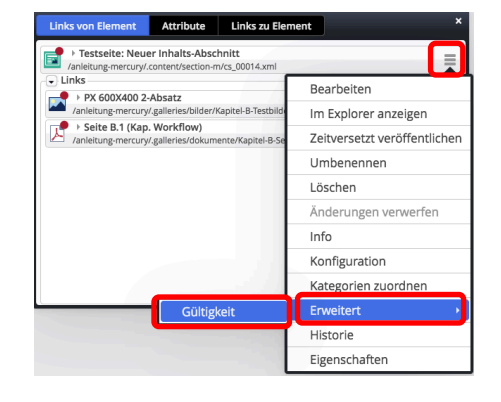

- (7) Gültig ab und/oder Gültig bis eintragen,
   am Besten dazu mit den Kalender öffnen und Datum und Uhrzeit setzen
- (8) mit [OK] bestätigen und Menü schließen

#### • Gültigkeit zurücksetzen

- (1) (6) wie oben,
- (7) in der Zeile das ☑ bei Zurücksetzen setzen (eines, ggf. beide) und mit
- (8) [OK] abschließen

#### Das Festlegen und auch das Zurücksetzen muss veröffentlicht werden !

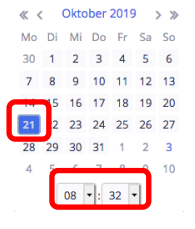

# Kontakt-Information: Formular und Element-Einstellungen

Der Typ Kontakt-Informationen ist in der Gruppe "Inhaltselemente" (vgl. B.1). Zur allgemeinen Anleitung zum Aufruf des Formulars vgl. C.1, der Element-Einstellungen vgl. C.5.

| C Kontakt-Information<br>Detaillierte Kontakt-Information | onen für eine Person, Organisation oder Firma. |            |                                              | Q                                              |               |
|-----------------------------------------------------------|------------------------------------------------|------------|----------------------------------------------|------------------------------------------------|---------------|
| Formular Kont                                             | akt-Information                                |            |                                              |                                                |               |
| ci_00002.xml<br>/anleitung-mercury/.content/contact-m     | //cl_00002.xml [de]                            |            | Kontaktdaten Adresse / Telefon Weitere Infos |                                                |               |
| Kontaktdaten Adresse / Telefon Weitere I                  | nfos                                           | (          | Art des Kontaktes                            |                                                | et            |
| Art des Kontaktes                                         |                                                | A          | Name der Kontaktperson                       |                                                | et.           |
| Person Or                                                 | ganisation oder Person                         | •          | Titel                                        |                                                |               |
| Name der Kentaktnersen                                    | hei Person Abschnitt erweitern                 | <b>→</b>   | Vorname Pflic                                | chtfeld                                        |               |
|                                                           | ber i erson ribsennitt er weitern              | <b>T</b>   | Mittelname(n)                                |                                                |               |
| (Dio Unterschoidur                                        | nenmens                                        |            | Nachname P1110                               | unuelu<br>göngung gum Nachnamai                |               |
| der Eurlitien unf V                                       | arte heneitetellen eug)                        |            | Anhang = EI                                  | ganzung zum Nachhamer                          | 1             |
| Positio                                                   | arte bereitstellen ausj                        |            | Name der Organisation 7 des Unternenn        | nens                                           |               |
| Bild                                                      | Bild hinzufügen (vgl. C.3)                     | <b>→</b> + | Position<br>Bild                             |                                                | +             |
| Kontaktdaten Adresse / Telefon Veitere I                  | nfos                                           |            |                                              |                                                |               |
| Adresse                                                   |                                                | A          | Element-Einstellungen                        |                                                |               |
| Straße                                                    |                                                |            | Vorname Name                                 |                                                | =             |
|                                                           |                                                |            | <ul> <li>Optionen für die Vorlag</li> </ul>  | e                                              |               |
| Erweiterte Adresse                                        |                                                |            | Dieses Element kopieren                      |                                                |               |
| Postleitzahl Felder sind                                  | selbsterklärend und werden in Zeilen           |            | Einstellungen                                |                                                |               |
| angeordnet                                                | PLZ vor der Stadt                              |            | Layout                                       | Bild links, Überschrift und Text rechts (in ei | gener Spalte) |
| Stadt ungeer uner,                                        |                                                |            | Überschrift Wichtigkeit                      | Geringe Wichtigkeit (H3)                       |               |
| Region                                                    |                                                |            | Maus-Effekt                                  | Kein Effekt                                    | Ø • 6         |
| Land                                                      |                                                |            | Bildformat                                   | Wie im Inhalt eingestellt                      | Ø • 6         |
|                                                           |                                                |            | Stil der Labels                              | Einfacher Text-Link                            | • @           |
| Telefonnummer                                             |                                                |            | Zeige Adresse                                | Adresse immer anzeigen                         | 4             |
|                                                           |                                                |            | Kompaktes Layout                             |                                                |               |
| Mobilnummer Auswahl La                                    | bels in Einstellungen                          |            | Zeige Position                               |                                                |               |
|                                                           | U                                              |            | Zeige Organisation                           | 2                                              |               |
| Faxnummer                                                 |                                                |            | Zeige Beschreibung                           | e<br>P                                         |               |
|                                                           |                                                |            | Zeige Telefonnummer                          | 2                                              |               |
| Webseite                                                  |                                                |            | Zeige Webseite                               | e<br>P                                         |               |
|                                                           |                                                |            | Zeige E-Mail Adresse                         |                                                |               |
| E Moil                                                    |                                                | K          | Zeige Bild-Vergrößerung                      |                                                | 6             |
| E-Mali                                                    |                                                |            | Zeige vCard-Download                         | 0                                              |               |
| E-Mail                                                    |                                                |            |                                              | 0                                              |               |
| ⊘ Verschleiern ⊔ zeigt die .                              | Mail-Adresse, ⊠ einen Hinweistext!             |            |                                              |                                                | OK Abbrecher  |
| Kontaktdaten Adresse / Telefon Weitere I                  | nfos                                           |            |                                              |                                                |               |
|                                                           |                                                |            | Die angeh                                    | otonon Augurahlan                              | tionon dir d  |
| Beschreibung                                              |                                                |            | Die angeb                                    | uswaniop                                       |               |
|                                                           | mante de la marte de                           |            | selbst erkl                                  | arend: <i>ausprobie</i>                        | ren!          |
| hinzugefügt werden!                                       | ier Text mit dem Texteditor                    |            | Stil der Lat                                 | bels: Text oder Ico                            | ns            |
| Link                                                      |                                                | +          | Bildformat:                                  | anpassen!                                      |               |
| Galerie-Titel                                             |                                                |            |                                              |                                                |               |
| Suchtitel in der Galer                                    | ie                                             |            |                                              |                                                |               |
| Detail-Seiten-URL                                         |                                                |            |                                              |                                                |               |
|                                                           |                                                |            |                                              |                                                |               |
|                                                           |                                                |            |                                              |                                                |               |

# Hinweis: die Nutzung von ☑ *Verschleiern* verhindert, dass eine Suchmaschine die Mail-Adresse auslesen kann!

## Link-Sequenz: Formular und Element-Einstellungen

Der Typ Link-Sequenz ist in der Gruppe "Inhaltselemente" (vgl. B.1). Zur allgemeinen Anleitung zum Aufruf des Formulars vgl. C.1, der Element-Einstellungen vgl. C.5.

| 2 | Link-sequenz                                                      | 0 :::: |
|---|-------------------------------------------------------------------|--------|
| 6 | Eine manuell erstellte Abfolge von Links auf Seiten oder Dateien. | <      |
|   |                                                                   |        |

#### • Formular Link-Sequenz

Unter dem Titel werden die Link-Abschnitte untereinander in der Reihenfolge aufgelistet!

Dieses Element ist gut geeignet, "Listen" von Dokumenten bereit zu stellen.

| Solution Is_00010.xml /anleitung-mercun | ry/.content/linksequence-m/ls_00010.xml [de]                               |
|-----------------------------------------|----------------------------------------------------------------------------|
| Titel                                   |                                                                            |
| Neue Link-Sequenz                       |                                                                            |
| Text                                    |                                                                            |
| Optionale<br>ersten Lir                 | er Text, der zwischen Titel (als Überschrift) und dem<br>nk eingefügt wird |
| Link                                    | $\odot$                                                                    |
| Text                                    |                                                                            |
| Ziel                                    |                                                                            |
| 🔲 In neuem Fen                          | nster öffnen                                                               |
| Link                                    | <i>*</i> ↓↑+Ⅲ                                                              |
| Text                                    | $\frown \uparrow \uparrow \uparrow \uparrow \uparrow$                      |
| Ziel                                    | Link beliebig verschieb                                                    |
| 🔲 In neuem Fen.                         | ister öffnen eine Position nach oben                                       |
|                                         |                                                                            |

Zu jedem Link-Abschnitt gehören 2 Felder und die Steuerung In neuem Fenster öffnen:

Text ist der angezeigt Text (Einleitungszeichen/Icon kann über Einstellungen gewählt werden.)

Ziel des Links (vgl. C.4)

a) interne Seite: über D festlegen
b) externe Seite: http://www.xxx.de
c) Mail-Adresse: mailto:xxx@abc.dd
d) Download-Dokument: über Galerie

| • Element                                        | -Einstellungen                             | Als Aufzählungspunkte                   | Ø -      |
|--------------------------------------------------|--------------------------------------------|-----------------------------------------|----------|
| Element-Einstellunger                            | 1 ×                                        | Als Aufzählungspunkte<br>In einer Reihe |          |
| Testseite: Neue Lin     /anleitung-mercury/.cont | nk-Sequenz ent/linksequence-m/is_00010.xml | Als Navigation                          |          |
| Optionen für die vorla                           | ge                                         | PDF Datei                               | <u>_</u> |
| Dieses Element kopiere                           | n                                          | Kein Icon                               |          |
| - Einstellungen                                  |                                            | Punkt                                   |          |
| Überschrift-Anzeige                              | Überschrift ausblenden 🖉 🕨 🔞               | Linie (senkrecht)                       |          |
| Darstellung                                      | Ale Aufrählungenunkte                      | Dreieck                                 |          |
| Burstenang                                       | Als Autzahlungspulikte                     | Winkel                                  |          |
| lcon                                             | PDF Datei 🧖 🗐                              | Winkel (doppelt)                        |          |
| L                                                |                                            | Zacken                                  |          |
|                                                  | OK Abbrechen                               | Pfeil                                   |          |
|                                                  |                                            | Hand                                    |          |
|                                                  |                                            | Info                                    |          |
|                                                  |                                            | Haken                                   |          |
|                                                  |                                            | Globus                                  |          |
| Bei Darstellur                                   | a kann ietzt zwischen drei Alternativen    | Dokument                                |          |
|                                                  |                                            | PDF Datei                               |          |
| gewählt werd                                     | len.                                       | Ordner                                  |          |
| 0                                                |                                            | Link                                    |          |
| Unter loop sta                                   | ahan unterschiedliche Symbole hereit       | Externer Link                           |          |
|                                                  | inch unter semeanene symbole beren.        | Externer Link (Quadrat)                 |          |
|                                                  |                                            | Download                                |          |
|                                                  |                                            | Download (Wolke)                        |          |

Slider (Banner) Flexibler Inhalt

# Slider: Formular und Element-Einstellungen

1000

Der Typ Slider ist in der Gruppe "Inhaltselemente" (vgl. B.1). Zur allgemeinen Anleitung zum Aufruf des Formulars vgl. C.1, der Element-Einstellungen vgl. C.5.

| Slider                                                            |
|-------------------------------------------------------------------|
| <br>Ein Bild-Rotator mit Texteinblendungen und einfachen Effekten |

R

Q ::::

|                                                                                                    | HINCI .                                                                                                    |                                                                                                    |                                                                                |                                                                                                    | -                                                                                                    |                              |
|----------------------------------------------------------------------------------------------------|----------------------------------------------------------------------------------------------------|----------------------------------------------------------------------------------------------------|--------------------------------------------------------------------------------|----------------------------------------------------------------------------------------------------|----------------------------------------------------------------------------------------------------|------------------------------|
| Testseite: Neuer Slider                                                                                                    |                                                                                                    |                                                                                                    |                                                                                | Element-Einstellungen                                                                                                    |                                                                                                    |                              |
| /anleitung-mercury/.conten                                                                                                    | /slider-m/slider_00008.xml [de]                                                                                                    |                                                                                                    |                                                                                | Testseite: Neuer Slice     /anleitung-mercury/.conter                                                                                                    | der<br>nt/slider-m/slider_00008.xml                                                                                                    |                              |
| onfiguration Bilder                                                                                                    |                                                                                                    |                                                                                                    |                                                                                | <ul> <li>Optionen f ür die Vorlag</li> </ul>                                                                                                    | e                                                                                                    |                              |
| tel                                                                                                    |                                                                                                    |                                                                                                    |                                                                                | Dieses Element kopieren                                                                                                    |                                                                                                    |                              |
| euer Slider Der Titel                                                                                                    | kann in Einstellungen                                                                                                    | "versteckt" werden!                                                                                                    |                                                                                | Formatter     Banner-Großbild Slider'                                                                                                    |                                                                                                    |                              |
| ext Position Standar                                                                                                    | d-Position: kann pro Bi                                                                                                    | ld überschrieben wei                                                                                                    | den 🛷                                                                          | Einstellungen                                                                                                    |                                                                                                    |                              |
| Vertikal                                                                                                    | Unten Caiala and Die Di                                                                                                    | :l()                                                                                                    |                                                                                | Überschrift-Anzeige                                                                                                    | Überschrift ausblenden                                                                                                    | Ø                            |
| Understal                                                                                                    | Usiene geiber H                                                                                                    | metext unten)                                                                                                    |                                                                                | Bildformat (Smartphone)                                                                                                    | 1:1 - Quadratisch                                                                                                    | Ø                            |
| Horizontal                                                                                                    | Rechts                                                                                                    |                                                                                                    |                                                                                | Bildformat (Desktop)                                                                                                    | 2,35:1 - Widescreen                                                                                                    | Ø                            |
| xtfarbe                                                                                                    |                                                                                                    |                                                                                                    |                                                                                | Anzeigedauer                                                                                                    | 3 Sekunden                                                                                                    | l.                           |
|                                                                                                    |                                                                                                    |                                                                                                    |                                                                                | Text-Darstellung                                                                                                    | Bildiauf nach links                                                                                                    | ai YS und SM                 |
| kt Hintergrundfarbe                                                                                                    |                                                                                                    |                                                                                                    |                                                                                | Hintergrund Titel                                                                                                    | Vorgabe-Farbe aus dem CSS verwenden                                                                                                    | erns und sin                 |
|                                                                                                    |                                                                                                    |                                                                                                    |                                                                                | Hintergrund Untertitel                                                                                                    | Vorgabe-Farbe aus dem CSS verwenden                                                                                                    |                              |
| lerie-Titel                                                                                                    |                                                                                                    |                                                                                                    |                                                                                | Zeige Bild-Copyright                                                                                                    | 0                                                                                                    |                              |
|                                                                                                    |                                                                                                    |                                                                                                    |                                                                                | Zeige Navigationspfeile                                                                                                    | <ul> <li>Image: A start of the start of the start of</li></ul> |                              |
|                                                                                                    |                                                                                                    |                                                                                                    |                                                                                | Zeige Navigationspunkte                                                                                                    |                                                                                                    |                              |
| nfiguration Bilder                                                                                                    |                                                                                                    |                                                                                                    |                                                                                | Pause beim Überfahren                                                                                                    |                                                                                                    |                              |
| ld                                                                                                    |                                                                                                    | of 1                                                                                                    | キキ田                                                                            |                                                                                                    |                                                                                                    | OK Abbr                      |
| Pfad                                                                                                    |                                                                                                    |                                                                                                    |                                                                                |                                                                                                    |                                                                                                    |                              |
| Bild-Auswa                                                                                                    | hl                                                                                                    |                                                                                                    | Bild                                                                           | verschiehen                                                                                                    |                                                                                                    |                              |
| Link ggf. Ausschnit                                                                                                    | t (siehe Hinweis unten)                                                                                                    |                                                                                                    | Bild his                                                                       | nzufügen (unto                                                                                                    | an)                                                                                                    |                              |
| Link beim A                                                                                                    | Anklicken des Bildes!                                                                                                    |                                                                                                    |                                                                                | izurugen (unte                                                                                                    | 511)                                                                                                    |                              |
| 🔵 In neuem Fenster öffn                                                                                                    | en                                                                                                    |                                                                                                    | eine Positi                                                                    | ion nach oben                                                                                                    |                                                                                                    |                              |
| Text Titel                                                                                                    |                                                                                                    | l e                                                                                                    | ine Position                                                                   | n nach unten                                                                                                    |                                                                                                    |                              |
| Angezeigte                                                                                                    | r Titel im Bild                                                                                                    | Bild                                                                                                    | löschen                                                                        |                                                                                                    | 4                                                                                                    |                              |
| Text Untertitel 1                                                                                                    |                                                                                                    |                                                                                                    |                                                                                | Das Bildfor                                                                                                    | mat im Slider wird i                                                                                                    | n den                        |
|                                                                                                    |                                                                                                    |                                                                                                    |                                                                                | Element-Ei                                                                                                    | nstellungen vorgege                                                                                                    | ben.                         |
|                                                                                                    |                                                                                                    |                                                                                                    |                                                                                |                                                                                                    |                                                                                                    |                              |
| Text Untertite 2                                                                                                    |                                                                                                    |                                                                                                    |                                                                                | aaf untorco                                                                                                    | biodlich für Docktor                                                                                                    | <u>, ,,,,,,,</u>             |
| Text Untertitel 2                                                                                                    |                                                                                                    |                                                                                                    |                                                                                | ggf. untersc                                                                                                    | hiedlich für Desktor                                                                                                    | ouna                         |
| Text Untertitel 2                                                                                                    |                                                                                                    |                                                                                                    |                                                                                | ggf. untersc<br>Smartphon                                                                                                    | chiedlich für Desktoj<br>e.                                                                                                    | buna                         |
| Text Untertitel 2 Copyright Sie                                                                                                    | können eine Position auswählen oder den At                                                                                                    | bstand zum oberen Bildrand in Pixeln                                                                                                    | ×                                                                              | ggf. unterso<br>Smartphon<br>Siehe auch                                                                                                    | chiedlich für Desktop<br>e.<br>Tipp ouf C 5 gur Ang                                                                                                    | ouna                         |
| Text Untertitel 2<br><i>Copyright</i><br>Text Position                                                                                                    | können eine Position auswählen oder den At                                                                                                    | bstand zum oberen Bildrand in Pixeln                                                                                                    | ×                                                                              | ggf. unterso<br>Smartphon<br>Siehe auch                                                                                                    | chiedlich für Desktop<br>e.<br>Tipp auf C.5 zur Ang                                                                                                    | abe                          |
| Text Untertitel 2 Copyright Text Position Vertikal                                                                                                    | können eine Position auswählen oder den At<br>geben.<br>Unten                                                                                                    | bstand zum oberen Bildrand in Pixeln                                                                                                    | × of                                                                           | ggf. unterso<br>Smartphon<br>Siehe auch<br>eines ander                                                                                                    | :hiedlich für Desktop<br>e.<br>Tipp auf C.5 zur Ang<br>ren Breite x Höhe                                                                                                    | abe                          |
| Text Untertitel 2<br>Copyright<br>Text Position ein<br>Vertikal<br>Horizontal                                                                                                    | können eine Position auswählen oder den Al<br>geben.<br>Unten<br>Rechts                                                                                                    | bstand zum oberen Bildrand in Pixeln                                                                                                    | ×                                                                              | ggf. untersc<br>Smartphon<br>Siehe auch<br>eines ander<br>Verhältniss                                                                                                    | :hiedlich für Desktop<br>e.<br>Tipp auf C.5 zur Ang<br>ren Breite x Höhe<br>es!                                                                                                    | abe                          |
| Text Untertitel 2 Copyright Text Position Vertikal Horizontal                                                                                                    | können eine Position auswählen oder den Al<br>geben.<br>Unten<br>Rechts                                                                                                    | bstand zum oberen Bildrand in Pixeln                                                                                                    | × ~ ~~~~~~~~~~~~~~~~~~~~~~~~~~~~~~~~~~                                         | ggf. unterso<br>Smartphon<br>Siehe auch<br>eines ander<br>Verhältniss                                                                                                    | chiedlich für Desktop<br>e.<br>Tipp auf C.5 zur Ang<br>ren Breite x Höhe<br>es!                                                                                                    | abe                          |
| Text Untertitel 2<br>Copyright<br>Text Position<br>Vertikal<br>Horizontal<br>nweis: Die                                                                                                    | Können eine Position auswählen oder den Al<br>geben.<br>Unten<br>Rechts<br>Bilder sollten <b>exa</b> l                                                                                                    | bstand zum oberen Bildrand in Pixeln<br>kt das in den Eler                                                                                                    | × • • • • • • • • • • • • • • • • • • •                                        | ggf. unterso<br>Smartphon<br>Siehe auch<br>eines ander<br>Verhältniss<br>ellungen ange                                                                                            | chiedlich für Desktop<br>e.<br>Tipp auf C.5 zur Ang<br>en Breite x Höhe<br>es!<br>egebene Bildformat                                                                                                    | abe                          |
| Text Untertitel 2<br>Copyright<br>Text Position ein<br>Vertikal<br>Horizontal<br>nweis: Die                                                                                                    | Können eine Position auswählen oder den Al<br>Egeben.<br>Unten<br>Rechts<br>Bilder sollten exal                                                                                                    | bstand zum oberen Bildrand in Pixeln<br>kt das in den Eler                                                                                                    | × • • • • • • • • • • • • • • • • • • •                                        | ggf. unterso<br>Smartphon<br>Siehe auch<br>eines ander<br>Verhältniss<br>ellungen ange                                                                                            | chiedlich für Desktop<br>e.<br>Tipp auf C.5 zur Ang<br>en Breite x Höhe<br>es!<br>egebene Bildformat                                                                                                    | abe                          |
| Text Untertifel 2<br>Copyright<br>Text Position eine<br>Vertikal<br>Horizontal<br>Inweis: Die<br>Breiter                                                                                                    | können eine Position auswählen oder den Al<br>geben.<br>Unten<br>Rechts<br>Bilder sollten <b>exal</b><br><b>site x Höhe Verhä</b>                                                                                                    | bstand zum oberen Bildrand in Pixeln<br>kt das in den Eler<br>Itnis und die glei                                                                                                    | × • • • • • • • • • • • • • • • • • • •                                        | ggf. unterso<br>Smartphon<br>Siehe auch<br>eines ander<br>Verhältniss<br>ellungen ange                                                                                            | chiedlich für Desktop<br>e.<br>Tipp auf C.5 zur Ang<br>ren Breite x Höhe<br>es!<br>egebene Bildformat I<br><b>gen</b> ! (siehe B.9, B.10                                                                                                    | abe<br>haben:<br>)           |
| Text Untertitel 2<br>Copyright<br>Text Position eine<br>Vertikal<br>Horizontal<br>nweis: Die<br>Bre<br>And                                                                                                    | können eine Position auswählen oder den Al<br>geben.<br>Unten<br>Rechts<br>Bilder sollten <b>exal</b><br><b>site x Höhe Verhä</b> l<br>dernfalls wird das H                                                                                                    | bstand zum oberen Bildrand in Pixeln<br><b>kt</b> das in den Eler<br><b>ltnis</b> und die <b>glei</b><br>Bild bei der Anzei                                                                                 | nent-Einste<br>chen Pixel<br>ge entwede                                        | ggf. unterso<br>Smartphon<br>Siehe auch<br>eines ander<br>Verhältniss<br>ellungen ange<br>I-Abmessung<br>er in einer Dir                                                          | chiedlich für Desktop<br>e.<br>Tipp auf C.5 zur Ang<br>ren Breite x Höhe<br>es!<br>egebene Bildformat I<br>gen! (siehe B.9, B.10<br>mension beschnitter                                                                                                    | abe<br>haben:<br>)           |
| rext Untertitel 2<br>Copyright<br>Text Position eine<br>Vertikal<br>Horizontal<br>nweis: Die<br>Bre<br>Ane                                                                                                    | können eine Position auswählen oder den Al<br>geben.<br>Unten<br>Rechts<br>Bilder sollten <b>exal</b><br><b>eite x Höhe Verhä</b> l<br>dernfalls wird das H                                                                                                    | bstand zum oberen Bildrand in Pixeln<br><b>kt</b> das in den Eler<br><b>ltnis</b> und die <b>glei</b><br>Bild bei der Anzei                                                                                 | nent-Einste<br>chen Pixel<br>ge entwedd                                        | ggf. unterso<br>Smartphone<br>Siehe auch<br>eines ander<br>Verhältniss<br>ellungen ange<br>I-Abmessung<br>er in einer Dir                                                         | chiedlich für Desktop<br>e.<br>Tipp auf C.5 zur Ang<br>en Breite x Höhe<br>es!<br>egebene Bildformat i<br>gen! (siehe B.9, B.10<br>mension beschnitter                                                                                                    | abe<br>haben:<br>)<br>n oder |
| rext Untertitel 2<br>Copyright<br>Text Position eine<br>Vertikal<br>Horizontal<br>nweis: Die<br>Bro<br>Ano<br>ver                                                                                                    | können eine Position auswählen oder den Al<br>geben.<br>Unten<br>Rechts<br>Bilder sollten <b>exal</b><br><b>eite x Höhe Verhä</b> l<br>dernfalls wird das H<br>größert (ggf. wirkt                                                                                                    | bstand zum oberen Bildrand in Pixeln<br><b>kt</b> das in den Eler<br><b>ltnis</b> und die <b>glei</b><br>Bild bei der Anzei<br>c es dann pixelig),                                                          | nent-Einste<br>chen Pixel<br>ge entwede<br>damit die l                         | ggf. unterso<br>Smartphon<br>Siehe auch<br>eines ander<br>Verhältniss<br>ellungen ange<br>I-Abmessung<br>er in einer Dir<br>Fläche immer                                          | chiedlich für Desktop<br>e.<br>Tipp auf C.5 zur Ang<br>een Breite x Höhe<br>es!<br>egebene Bildformat I<br>gen! (siehe B.9, B.10<br>mension beschnitten<br>ganz gefüllt wird!                                                                                                    | abe<br>haben:<br>)<br>n oder |
| Text Untertitel 2<br>Copyright<br>Text Position eine<br>Vertikal<br>Horizontal<br>inweis: Die<br>Bre<br>And<br>ver                                                                                                    | können eine Position auswählen oder den Al<br>geben.<br>Unten<br>Rechts<br>Bilder sollten <b>exal</b><br><b>eite x Höhe Verhä</b> l<br>dernfalls wird das H<br>größert (ggf. wirkt                                                                                                    | bstand zum oberen Bildrand in Pixeln<br><b>kt</b> das in den Eler<br><b>ltnis</b> und die <b>glei</b><br>Bild bei der Anzei<br>c es dann pixelig),                                                          | nent-Einste<br>chen Pixel<br>ge entwede<br>damit die l                         | ggf. unterso<br>Smartphon<br>Siehe auch<br>eines ander<br>Verhältniss<br>ellungen ange<br>I-Abmessung<br>er in einer Dir<br>Fläche immer                                          | chiedlich für Desktop<br>e.<br>Tipp auf C.5 zur Ang<br>een Breite x Höhe<br>es!<br>gebene Bildformat I<br>gen! (siehe B.9, B.10<br>mension beschnitten<br>ganz gefüllt wird!                                                                                                    | abe<br>haben:<br>)<br>n oder |
| Text Untertitel 2<br>Copyright<br>Text Position Sie<br>Vertikal<br>Horizontal<br>inweis: Die<br>Bre<br>Antover<br>ei jeder Ände                                                                                                    | Konnen eine Position auswählen oder den At<br>Europeen.<br>Bilder sollten <b>exal</b><br>e <b>ite x Höhe Verh</b> äl<br>dernfalls wird das H<br>größert (ggf. wirkt                                                                                                    | bstand zum oberen Bildrand in Pixeln<br><b>kt</b> das in den Eler<br><b>ltnis</b> und die <b>glei</b><br>Bild bei der Anzei<br>c es dann pixelig),<br>wird der Slider n                                     | nent-Einste<br>chen Pixel<br>ge entwede<br>damit die l                         | ggf. unterso<br>Smartphone<br>Siehe auch<br>eines ander<br>Verhältniss<br>ellungen ange<br>I-Abmessung<br>er in einer Dir<br>Fläche immer                                         | chiedlich für Desktop<br>e.<br>Tipp auf C.5 zur Ang<br>een Breite x Höhe<br>es!<br>gebene Bildformat I<br>gen! (siehe B.9, B.10<br>mension beschnitten<br>ganz gefüllt wird!                                                                                                    | abe<br>haben:<br>)<br>n oder |
| Text Untertitel 2<br>Copyright<br>Text Position en<br>Vertikal<br>Horizontal<br>inweis: Die<br>Bre<br>Ante<br>ver<br>ei jeder Ände                                                                                                    | können eine Position auswählen oder den Al<br>geben.<br>Unten<br>Rechts<br>Bilder sollten <b>exal</b><br><b>eite x Höhe Verhä</b> l<br>dernfalls wird das H<br>größert (ggf. wirkt<br>rung im Formular v                                                                                                    | bstand zum oberen Bildrand in Pixeln<br><b>kt</b> das in den Eler<br><b>ltnis</b> und die <b>glei</b><br>Bild bei der Anzei<br>c es dann pixelig),<br>wird der Slider nu                                    | nent-Einste<br>chen Pixel<br>ge entwede<br>damit die l                         | ggf. unterso<br>Smartphon<br>Siehe auch<br>eines ander<br>Verhältniss<br>ellungen ange<br>I-Abmessung<br>er in einer Dir<br>Fläche immer                                          | chiedlich für Desktop<br>e.<br>Tipp auf C.5 zur Ang<br>een Breite x Höhe<br>es!<br>gebene Bildformat I<br>gen! (siehe B.9, B.10<br>mension beschnitten<br>ganz gefüllt wird!                                                                                                    | abe<br>haben:<br>)<br>n oder |
| rext Untertitel 2<br>Copyright<br>Text Position Sie<br>Vertikal<br>Horizontal<br>inweis: Die<br>Bre<br>And<br>ver<br>ei jeder Ände<br>ies erfordert of                                                                                                    | können eine Position auswählen oder den Al<br>geben.<br>Unten<br>Rechts<br>Bilder sollten <b>exal</b><br>e <b>ite x Höhe Verhä</b> l<br>dernfalls wird das H<br>größert (ggf. wirkt<br>rung im Formular v<br>las erneute Laden o                                                                                                    | bstand zum oberen Bildrand in Pixeln<br><b>kt</b> das in den Eler<br><b>ltnis</b> und die <b>glei</b><br>Bild bei der Anzei<br>c es dann pixelig),<br>wird der Slider nu<br>der Seite.                      | nent-Einste<br>chen Pixel<br>ge entwede<br>damit die l                         | ggf. unterso<br>Smartphone<br>Siehe auch<br>eines ander<br>Verhältniss<br>ellungen ange<br>I-Abmessung<br>er in einer Dir<br>Fläche immer                                         | chiedlich für Desktop<br>e.<br>Tipp auf C.5 zur Ang<br>en Breite x Höhe<br>es!<br>egebene Bildformat I<br>gen! (siehe B.9, B.10<br>mension beschnitter<br>ganz gefüllt wird!                                                                                                    | abe<br>haben:<br>)<br>n oder |
| rext Untertitel 2<br>Copyright<br>Text Position Sie<br>Vertikal<br>Horizontal<br>inweis: Die<br>Bro<br>And<br>ver<br>ei jeder Ände<br>ies erfordert of<br>her Regel or                                                                                                    | Konnen eine Position auswählen oder den Al<br>Eden.<br>Bilder sollten <b>exa</b> l<br><b>eite x Höhe Verhä</b> l<br>dernfalls wird das H<br>größert (ggf. wirkt<br>rung im Formular v<br>das erneute Laden of<br>folgt das automatic                                                                                                    | btand zum oberen Bildrand in Pixeln<br><b>kt</b> das in den Eler<br><b>ltnis</b> und die <b>glei</b><br>Bild bei der Anzei<br>c es dann pixelig),<br>wird der Slider no<br>der Seite.                       | nent-Einste<br>chen Pixel<br>ge entwede<br>damit die I<br>eu gebildet          | ggf. unterso<br>Smartphone<br>Siehe auch<br>eines ander<br>Verhältniss<br>ellungen ange<br>I-Abmessung<br>er in einer Dir<br>Fläche immer                                         | chiedlich für Desktop<br>e.<br>Tipp auf C.5 zur Ang<br>en Breite x Höhe<br>es!<br>egebene Bildformat<br>gen! (siehe B.9, B.10<br>mension beschnitten<br>ganz gefüllt wird!                                                                                                    | abe<br>haben:<br>)<br>n oder |
| rext Untertitel 2<br>Copyright<br>Text Position end<br>Vertikal<br>Horizontal<br>nweis: Die<br>Brown<br>ei jeder Änder<br>tes erfordert of<br>der Regel er                                                                                                    | können eine Position auswählen oder den Al<br>eine Rechts<br>Bilder sollten <b>exal</b><br>eite x Höhe Verhäl<br>dernfalls wird das H<br>größert (ggf. wirkt<br>rung im Formular v<br>las erneute Laden of<br>folgt das automatis                                                                                                    | btand zum oberen Bildrand in Pixeln<br><b>kt</b> das in den Eler<br><b>ltnis</b> und die <b>glei</b><br>Bild bei der Anzei<br>c es dann pixelig),<br>wird der Slider no<br>der Seite.<br>sch durch den Bro  | nent-Einste<br>chen Pixel<br>ge entwede<br>damit die I<br>eu gebildet<br>wser! | ggf. unterso<br>Smartphone<br>Siehe auch<br>eines ander<br>Verhältniss<br>ellungen ange<br>I-Abmessung<br>er in einer Dir<br>Fläche immer                                         | chiedlich für Desktop<br>e.<br>Tipp auf C.5 zur Ang<br>en Breite x Höhe<br>es!<br>egebene Bildformat<br>gen! (siehe B.9, B.10<br>mension beschnitten<br>ganz gefüllt wird!                                                                                                    | abe<br>haben:<br>)<br>n oder |
| rext Untertitel 2<br>Copyright<br>Text Position Sie<br>Vertikal<br>Horizontal<br>Nweis: Die<br>Bro<br>And<br>ver<br>ei jeder Ände<br>es erfordert of<br>der Regel er                                                                                                    | können eine Position auswählen oder den Al<br>Eden.<br>Bilder sollten <b>exal</b><br><b>eite x Höhe Verhä</b><br>dernfalls wird das H<br>größert (ggf. wirkt<br>rung im Formular v<br>las erneute Laden o<br>folgt das automatis                                                                                                    | btand zum oberen Bildrand in Pixeln<br><b>kt</b> das in den Eler<br><b>ltnis</b> und die <b>glei</b><br>Bild bei der Anzei<br>c es dann pixelig),<br>wird der Slider no<br>der Seite.<br>sch durch den Bro  | nent-Einste<br>chen Pixel<br>ge entwede<br>damit die I<br>eu gebildet<br>wser! | ggf. unterso<br>Smartphone<br>Siehe auch<br>eines ander<br>Verhältniss<br>ellungen ange<br>I-Abmessung<br>er in einer Dir<br>Fläche immer                                         | chiedlich für Desktop<br>e.<br>Tipp auf C.5 zur Ang<br>en Breite x Höhe<br>es!<br>egebene Bildformat<br>gen! (siehe B.9, B.10<br>mension beschnitter<br>ganz gefüllt wird!                                                                                                    | abe<br>haben:<br>)<br>n oder |
| rext Untertitel 2<br>Copyright<br>Text Position Sie<br>Vertikal<br>Horizontal<br>inweis: Die<br>Bro<br>And<br>ver<br>ei jeder Ände<br>ies erfordert o<br>n der Regel er                                                                                                    | können eine Position auswählen oder den Al<br>Eden.<br>Bilder sollten <b>exal</b><br>eite x Höhe Verhäl<br>dernfalls wird das H<br>größert (ggf. wirkt<br>rung im Formular v<br>las erneute Laden o<br>folgt das automatis                                                                                                    | btand zum oberen Bildrand in Pixeln<br><b>kt</b> das in den Eler<br><b>ltnis</b> und die <b>glei</b><br>Bild bei der Anzei<br>c es dann pixelig),<br>wird der Slider nu<br>der Seite.<br>sch durch den Bro  | nent-Einste<br>chen Pixel<br>ge entwede<br>damit die I<br>eu gebildet<br>wser! | ggf. unterso<br>Smartphone<br>Siehe auch<br>eines ander<br>Verhältniss<br>ellungen ange<br>I-Abmessung<br>er in einer Dir<br>Fläche immer                                         | chiedlich für Desktop<br>e.<br>Tipp auf C.5 zur Ang<br>en Breite x Höhe<br>es!<br>egebene Bildformat i<br>gen! (siehe B.9, B.10<br>mension beschnitten<br>ganz gefüllt wird!                                                                                                    | abe<br>haben:<br>)<br>n oder |
| rext Untertitel 2<br>Copyright<br>Text Position en<br>Vertikal<br>Horizontal<br>nweis: Die<br>Bre<br>And<br>ver<br>ei jeder Ände<br>ies erfordert o<br>der Regel er                                                                                                    | können eine Position auswählen oder den Al<br>eine Rechts<br>Bilder sollten <b>exal</b><br>eite x Höhe Verhäl<br>dernfalls wird das H<br>größert (ggf. wirkt<br>rung im Formular w<br>das erneute Laden of<br>folgt das automatis                                                                                                    | bstand zum oberen Bildrand in Pixeln<br><b>kt</b> das in den Eler<br><b>ltnis</b> und die <b>glei</b><br>Bild bei der Anzei<br>c es dann pixelig),<br>wird der Slider nu<br>der Seite.<br>sch durch den Bro | nent-Einste<br>chen Pixel<br>ge entwede<br>damit die l<br>eu gebildet<br>wser! | ggf. unterso<br>Smartphone<br>Siehe auch<br>eines ander<br>Verhältniss<br>ellungen ange<br>I-Abmessung<br>er in einer Dir<br>Fläche immer<br>;<br>Seite<br>En "Enfacher<br>Semo   | chiedlich für Desktop<br>e.<br>Tipp auf C.5 zur Ang<br>en Breite x Höhe<br>es!<br>egebene Bildformat I<br>gen! (siehe B.9, B.10<br>mension beschnitten<br>ganz gefüllt wird!                                                                                                    | abe<br>haben:<br>)<br>n oder |
| rext Untertitel 2<br>Copyright<br>Text Position ein<br>Vertikal<br>Horizontal<br>nweis: Die<br>Bro<br>And<br>ver<br>ei jeder Ände<br>es erfordert o<br>der Regel er                                                                                                    | können eine Position auswählen oder den Al<br>eine Rechts<br>Bilder sollten <b>exal</b><br>eite x Höhe Verhäl<br>dernfalls wird das I<br>größert (ggf. wirkt<br>rung im Formular v<br>las erneute Laden o<br>folgt das automatis                                                                                                    | btand zum oberen Bildrand in Pixeln<br><b>kt</b> das in den Eler<br><b>ltnis</b> und die <b>glei</b><br>Bild bei der Anzei<br>c es dann pixelig),<br>wird der Slider no<br>der Seite.<br>sch durch den Bro  | x                                                                              | ggf. unterso<br>Smartphone<br>Siehe auch<br>eines ander<br>Verhältniss<br>ellungen ange<br>I-Abmessung<br>er in einer Dir<br>Fläche immer<br>;<br>Selte<br>En "Enfadert<br>Semos  | chiedlich für Desktop<br>e.<br>Tipp auf C.5 zur Ang<br>en Breite x Höhe<br>es!<br>egebene Bildformat I<br>gen! (siehe B.9, B.10<br>mension beschnitten<br>ganz gefüllt wird!                                                                                                    | abe<br>haben:<br>)<br>n oder |
| Text Untertitel 2<br>Copyright<br>Text Position en<br>Vertikal<br>Horizontal<br>Text Position en<br>En Vertikal<br>Horizontal<br>Text Position en<br>Horizontal<br>En Vertikal<br>Horizontal<br>En Vertikal<br>Ante<br>vertikal<br>en Vertikal<br>Ante<br>en Vertikal<br>Ante<br>tert en Vertikal<br>Ante<br>tert en Vertikal<br>Ante<br>vertikal<br>en Vertikal<br>Ante<br>vertikal<br>en Vertikal<br>Ante<br>vertikal<br>en Vertikal<br>Ante<br>vertikal<br>en Vertikal<br>Ante<br>vertikal<br>en Vertikal<br>Ante<br>vertikal<br>en Vertikal<br>Ante<br>vertikal<br>en Vertikal<br>Ante<br>vertikal<br>en Vertikal<br>en Vertikal<br>Ante<br>vertikal<br>en Vertikal<br>en Vertikal | können eine Position auswählen oder den Al<br>eine Rechts<br>Bilder sollten <b>exal</b><br>eite x Höhe Verhäl<br>dernfalls wird das I<br>größert (ggf. wirkt<br>rung im Formular v<br>das erneute Laden o<br>folgt das automatis                                                                                                    | bstand zum oberen Bildrand in Pixeln<br><b>kt</b> das in den Eler<br><b>ltnis</b> und die <b>glei</b><br>Bild bei der Anzei<br>c es dann pixelig),<br>wird der Slider nu<br>der Seite.<br>sch durch den Bro | nent-Einste<br>chen Pixel<br>ge entwede<br>damit die l<br>eu gebildet<br>wser! | ggf. unterso<br>Smartphone<br>Siehe auch<br>eines ander<br>Verhältniss<br>ellungen ange<br>I-Abmessung<br>er in einer Dir<br>Fläche immer<br>;<br>Seite<br>En "Enfacher<br>Semo   | chiedlich für Desktop<br>e.<br>Tipp auf C.5 zur Ang<br>en Breite x Höhe<br>es!<br>egebene Bildformat I<br>gen! (siehe B.9, B.10<br>mension beschnitten<br>ganz gefüllt wird!                                                                                                    | abe<br>haben:<br>)<br>n oder |
| ei jeder Ände<br>ies erfordert o<br>n der Regel er                                                                                                    | können eine Position auswählen oder den Al<br>geben.<br>Unten<br>Rechts<br>Bilder sollten <b>exal</b><br><b>eite x Höhe Verhä</b> l<br>dernfalls wird das H<br>größert (ggf. wirkt<br>rung im Formular w<br>das erneute Laden of<br>folgt das automatis                                                                                                    | bstand zum oberen Bildrand in Pixeln<br><b>kt</b> das in den Eler<br><b>ltnis</b> und die <b>glei</b><br>Bild bei der Anzei<br>c es dann pixelig),<br>wird der Slider nu<br>der Seite.<br>sch durch den Bro | nent-Einste<br>chen Pixel<br>ge entwede<br>damit die I<br>eu gebildet<br>wser! | ggf. unterso<br>Smartphone<br>Siehe auch<br>eines ander<br>Verhältniss<br>ellungen ange<br>I-Abmessung<br>er in einer Dir<br>Fläche immer<br>;<br>Seite<br>En Tenfadert<br>Semo   | chiedlich für Desktop<br>e.<br>Tipp auf C.5 zur Ang<br>en Breite x Höhe<br>es!<br>egebene Bildformat I<br>gen! (siehe B.9, B.10<br>mension beschnitter<br>ganz gefüllt wird!                                                                                                    | abe<br>haben:<br>)<br>n oder |
| rext Untertiel 2<br>Copyright<br>Text Position en<br>Vertikal<br>Horizontal<br>inweis: Die<br>Bre<br>And<br>ver<br>ei jeder Ände<br>ies erfordert o<br>n der Regel er                                                                                                    | können eine Position auswählen oder den Al<br>eine Rechts<br>Bilder sollten <b>exal</b><br>eite x Höhe Verhäl<br>dernfalls wird das H<br>rgrößert (ggf. wirkt<br>rung im Formular w<br>das erneute Laden of<br>folgt das automatis                                                                                                    | bstand zum oberen Bildrand in Pixeln<br>kt das in den Eler<br>Itnis und die glei<br>Bild bei der Anzei<br>c es dann pixelig),<br>wird der Slider no<br>der Seite.<br>sch durch den Bro                      | nent-Einste<br>chen Pixel<br>ge entwede<br>damit die I<br>eu gebildet<br>wser! | ggf. unterso<br>Smartphone<br>Siehe auch<br>eines ander<br>Verhältniss<br>ellungen ange<br>I-Abmessung<br>er in einer Dir<br>Fläche immer<br>;<br>Seite<br>En Tenfader<br>Semon   | chiedlich für Desktop<br>e.<br>Tipp auf C.5 zur Ang<br>en Breite x Höhe<br>es!<br>egebene Bildformat I<br>gen! (siehe B.9, B.10<br>mension beschnitter<br>ganz gefüllt wird!                                                                                                    | abe<br>haben:<br>)<br>n oder |
| rext Untertitel 2<br>Capyright<br>Text Position en<br>Vertikal<br>Horizontal<br>inweis: Die<br>Bre<br>And<br>ver<br>ei jeder Ände<br>ies erfordert o<br>n der Regel er                                                                                                    | können eine Position auswählen oder den Al<br>eine Rechts<br>Bilder sollten <b>exal</b><br>eite x Höhe Verhäl<br>dernfalls wird das H<br>rgrößert (ggf. wirkt<br>rung im Formular w<br>das erneute Laden of<br>folgt das automatis                                                                                                    | bstand zum oberen Bildrand in Pixeln<br>kt das in den Eler<br>Itnis und die glei<br>Bild bei der Anzei<br>c es dann pixelig),<br>wird der Slider nu<br>der Seite.<br>sch durch den Bro                      | nent-Einste<br>chen Pixel<br>ge entwede<br>damit die I<br>eu gebildet<br>wser! | ggf. unterso<br>Smartphone<br>Siehe auch<br>eines ander<br>Verhältniss<br>ellungen ange<br>I-Abmessung<br>er in einer Dir<br>Fläche immer<br>;<br>Seite<br>En Tenfader<br>Semos   | chiedlich für Desktop<br>e.<br>Tipp auf C.5 zur Ang<br>en Breite x Höhe<br>es!<br>egebene Bildformat I<br>gen! (siehe B.9, B.10<br>mension beschnitter<br>ganz gefüllt wird!                                                                                                    | abe<br>haben:<br>)<br>n oder |
| rext Untertitel 2<br>Copyright<br>Text Position en<br>Vertikal<br>Horizontal<br>inweis: Die<br>Bre<br>And<br>ver<br>ei jeder Ände<br>ies erfordert o<br>n der Regel er                                                                                                    | können eine Position auswählen oder den Al<br>eine können eine Position auswählen oder den Al<br>eine können eine Position eine können eine Position eine Position eine Positi | bstand zum oberen Bildrand in Pixeln<br>kt das in den Eler<br>Itnis und die glei<br>Bild bei der Anzei<br>es dann pixelig),<br>wird der Slider nu<br>der Seite.<br>sch durch den Bro                        | nent-Einste<br>chen Pixel<br>ge entwede<br>damit die I<br>eu gebildet<br>wser! | ggf. unterso<br>Smartphone<br>Siehe auch<br>eines ander<br>Verhältniss<br>ellungen ange<br>I-Abmessung<br>er in einer Din<br>Fläche immer<br>;<br>Seite<br>En Enforter<br>Semo    | chiedlich für Desktop<br>e.<br>Tipp auf C.5 zur Ang<br>en Breite x Höhe<br>es!<br>egebene Bildformat I<br>gen! (siehe B.9, B.10<br>mension beschnitter<br>ganz gefüllt wird!                                                                                                    | abe<br>haben:<br>)<br>n oder |
| rext Untertitel 2<br>Capyright<br>Text Position en<br>Vertikal<br>Horizontal<br>inweis: Die<br>Bre<br>And<br>ver<br>ei jeder Ände<br>ies erfordert o<br>n der Regel er                                                                                                    | können eine Position auswählen oder den Al<br>eine sollten exal<br>eite x Höhe Verhäl<br>dernfalls wird das H<br>größert (ggf. wirkt<br>rung im Formular v<br>das erneute Laden of<br>folgt das automatis                                                                                                    | bstand zum oberen Bildrand in Pixeln<br>kt das in den Eler<br>Itnis und die glei<br>Bild bei der Anzei<br>es dann pixelig),<br>wird der Slider nu<br>der Seite.<br>sch durch den Bro                        | nent-Einste<br>chen Pixel<br>ge entwede<br>damit die I<br>eu gebildet<br>wser! | ggf. unterso<br>Smartphone<br>Siehe auch<br>eines ander<br>Verhältniss<br>ellungen ange<br>I-Abmessung<br>er in einer Din<br>Fläche immer<br>;<br>Seite<br>En "Enfacher<br>Semos  | chiedlich für Desktop<br>e.<br>Tipp auf C.5 zur Ang<br>een Breite x Höhe<br>es!<br>egebene Bildformat I<br>gen! (siehe B.9, B.10<br>mension beschnitter<br>ganz gefüllt wird!                                                                                                    | abe<br>haben:<br>)<br>n oder |
| rext Untertitel 2<br>Copyright<br>Text Position en<br>Vertikal<br>Horizontal<br>inweis: Die<br>Bre<br>And<br>ver<br>ei jeder Ände<br>ies erfordert o<br>n der Regel er                                                                                                    | können eine Position auswählen oder den Al<br>eine sollten exal<br>eite x Höhe Verhäl<br>dernfalls wird das H<br>größert (ggf. wirkt<br>rung im Formular v<br>das erneute Laden of<br>folgt das automatis                                                                                                    | bstand zum oberen Bildrand in Pixeln<br>kt das in den Eler<br>Itnis und die glei<br>Bild bei der Anzei<br>es dann pixelig),<br>wird der Slider nu<br>der Seite.<br>sch durch den Bro                        | nent-Einste<br>chen Pixel<br>ge entwede<br>damit die D<br>eu gebildet<br>wser! | ggf. unterso<br>Smartphone<br>Siehe auch '<br>eines ander<br>Verhältniss<br>ellungen ange<br>I-Abmessung<br>er in einer Dir<br>Fläche immer<br>;<br>Seite<br>En 'Enfader'<br>Semo | chiedlich für Desktop<br>e.<br>Tipp auf C.5 zur Ang<br>een Breite x Höhe<br>es!<br>egebene Bildformat I<br>gen! (siehe B.9, B.10<br>mension beschnitter<br>ganz gefüllt wird!                                                                                                    | abe<br>haben:<br>)<br>n oder |
| rext Untertitel 2<br>Copyright<br>Text Position en<br>Vertikal<br>Horizontal<br>inweis: Die<br>Bre<br>And<br>ver<br>ei jeder Ände<br>ies erfordert o<br>n der Regel er                                                                                                    | können eine Position auswählen oder den Al<br>eine Sollten exal<br>eite x Höhe Verhäl<br>dernfalls wird das H<br>rgrößert (ggf. wirkt<br>rung im Formular v<br>das erneute Laden of<br>folgt das automatis                                                                                                    | bstand zum oberen Bildrand in Pixeln<br>kt das in den Eler<br>Itnis und die glei<br>Bild bei der Anzei<br>es dann pixelig),<br>wird der Slider nu<br>der Seite.<br>sch durch den Bro                        | nent-Einste<br>chen Pixel<br>ge entwede<br>damit die D<br>eu gebildet<br>wser! | ggf. unterso<br>Smartphone<br>Siehe auch<br>eines ander<br>Verhältniss<br>ellungen ange<br>I-Abmessung<br>er in einer Dir<br>Fläche immer<br>;<br>Seite<br>En "Enfacter<br>Gemös  | chiedlich für Desktop<br>e.<br>Tipp auf C.5 zur Ang<br>ren Breite x Höhe<br>es!<br>egebene Bildformat i<br>gen! (siehe B.9, B.10<br>mension beschnitter<br>ganz gefüllt wird!                                                                                                    | abe<br>haben:<br>)<br>n oder |

# Flexibler Inhalt (HTML): Formular und Element-Einstellungen

Der Typ Kontakt-Informationen ist in der Gruppe **"Fortgeschrittene Elemente"** (vgl. B.1). Zur allgemeinen Anleitung zum Aufruf des Formulars vgl. C.1, der Element-Einstellungen vgl. C.5.

| < > | Flexibler Inhalt<br>Beliebiger Code (HTML, JavaScript) zum Einfügen auf einer Seite. | Q |
|-----|--------------------------------------------------------------------------------------|---|
|     |                                                                                      |   |

## • Formular Flexibler Inhalt (HTML)

| itel               |                                                                                                    |
|--------------------|----------------------------------------------------------------------------------------------------|
| leuer flexibler In | nalt                                                                                                    |
| ode                |                                                                                                    |
|                    |                                                                                                    |
|                    |                                                                                                    |
|                    |                                                                                                    |
|                    |                                                                                                    |
|                    |                                                                                                    |
|                    |                                                                                                    |
|                    |                                                                                                    |
|                    | Ankrautan wann aina Saita nau raladan wardan muss nachdam diasas Elamant darauf 🕺                                                                                            |
|                    | Ankreuzen wenn eine Seite neu geladen werden muss nachdem dieses Element darauf ×<br>abgelegt wurde. In der Regel zur korrekten Initialisierung von JavaScript erforderlich. |

ACHTUNG: Code muss mit HTML-Code gefüllt werden!

## • Element-Einstellungen

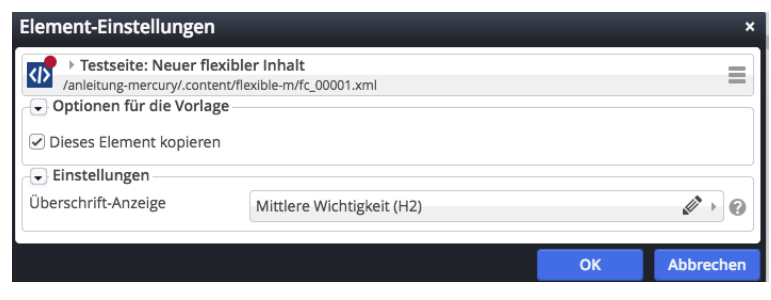

In Überschrift-Anzeige kann die Überschrift auch ausgeblendet werden.

| Überschrift ausblenden                                    | - M |
|-----------------------------------------------------------|-----|
| Hohe Wichtigkeit (H1)<br>Mittlare Wichtigkeit (H2)        |     |
| Geringe Wichtigkeit (H3)                                  |     |
| Untergeordnete Wichtigkeit (H4)<br>Überschrift ausblenden |     |
|                                                           |     |